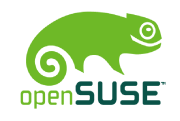

# 6 openSUSE

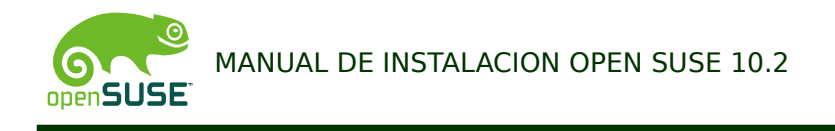

### Software Necesario:

Open Suse 10.2

Particion Magic o Herramienta para particionamiento de Discos (Opcional).

# PASO 1

Se debe arrancar el equipo por CD-ROM e insertar el software de particionamiento de discos (ParticionMagic) y ejecutarlo.

Se deben crear dos particiones la Partición Primaria Linux Swap (512 MB) y una partición primaria Linux Ext 2 (Espacio Restante).

PASO 2: Para crear las particiones se debe ir en ParticionMagic al icono que muestra **C**:

| PowerQuest Pa                       | titionMagic 8.0         |          |         |               |                  | × |
|-------------------------------------|-------------------------|----------|---------|---------------|------------------|---|
| Lieneral <u>D</u> isks <u>P</u> arl | itions Uperations 1001s | Help     | _       |               |                  |   |
| Disk 1 - 10236 MB                   |                         |          |         | 0 0 0         |                  |   |
|                                     |                         |          |         |               |                  | 1 |
|                                     |                         |          |         |               |                  |   |
|                                     |                         |          |         |               |                  |   |
| Partition                           | Туре                    | Size MB  | Used MB | Unused MB Sta | atus Pri⁄Log     |   |
| ₩1                                  | Unallocated             | 10,236.7 | 0.0     | 0.0 No        | one Primary      |   |
|                                     |                         |          |         |               |                  |   |
|                                     |                         |          |         |               |                  |   |
|                                     |                         |          |         |               |                  |   |
|                                     |                         |          |         |               |                  |   |
|                                     |                         |          |         |               |                  |   |
|                                     |                         |          |         |               |                  |   |
|                                     |                         |          |         | 4             |                  |   |
|                                     |                         |          |         | Apply         | E <u>x</u> it    |   |
| ·                                   |                         |          |         |               |                  | - |
|                                     |                         |          |         | 0 op          | erations pending |   |

PASO 3: Especificación de parámetros de la Partición (Linux Swap)

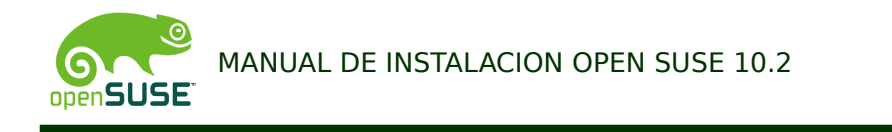

| Create Partition       Create as:       Primary Partition       Partition Type:       Label:         Position:       © End of unallocated space | Especifica el tipo de<br>Partición (Primaria o |
|----------------------------------------------------------------------------------------------------|------------------------------------------------|
| Size: 1000 - MB                                                                                                    | Se especifica el tamaño<br>de la partición     |
| Information: PowerQuest recommends backing up your data before performing this operation.                                                       |                                                |

**PASO 4**: Se debe realizar la accion del PASO Nro 2.

PASO 5: Especificaciones de la segunda partición (Linux Ext)

| PowerQuest PartitionMagic 8.0     Eneral Disks Partitions Operations Tools Help                                  |                                                                            |
|----------------------------------------------------------------------------------------------------|----------------------------------------------------------------------------|
| Disk 1-10236 Create Partition                                                                                    | Especifica el tipo de<br>Partición (Primaria o                             |
| Partition Type: Partition Type: Partition Type: Partition: © Enginning of unallocated C End of unallocated Space | Se selecciona el sistema<br>de archivos (Linux Ext2)                       |
| Paritilon<br>+:SWAPSPAI<br>Size: 9232.7 MB Primary<br>Primary<br>Primary<br>Primary                              | Se especifica el tamaño de la partición                                    |
| Information: This partition crosses the 1024 cylinder boundary and may not<br>be bootable.                       | En seguida de digitar los<br>parámetros se debe dar<br>clic en el botón OK |
| Create partition 1 operation pending                                                                             |                                                                            |
|                                                                                                    |                                                                            |
| Partición Linux <u>S</u> wap                                                                                     |                                                                            |

**PASO 6**: El particionamiento debe quedar de la siguiente manera.

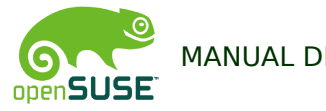

| PowerQuest PartitionMagic 8.0             |                             | X                            |                                                                                                    |
|-------------------------------------------|-----------------------------|------------------------------|----------------------------------------------------------------------------------------------------|
| General Disks Partitions Operations Tools | s Help                      |                              |                                                                                                    |
| Disk 1 - 10236 MB                         | K 🛇 🖸 🗆 🗸 🗿 🌖 🍳             |                              |                                                                                                    |
|                                           |                             |                              | Partición Linux<br>Extendida 2                                                                                                    |
| Fartition Type                            | Size MB Used MB Unused MB S | itatus Pri/Log               |                                                                                                    |
| SWAPSPALE2 Linux Swap     Linux Ext2      | 9,232.7 333.9 8,898.8 M     | lone Primary<br>Ione Primary |                                                                                                    |
| 7                                         |                             | Egit                         | En seguida de verificar se<br>debe dar clic en el botón<br>Apply. Se generara una<br>ventana de confirmación del<br>proceso a la cual se le dará la<br>opción Si |
|                                           | 20                          | perations pending            | Apply Changes                                                                                                    |
| Partición                                 |                             |                              | 2 operations are currently pending.     Apply changes now?                                                                                                    |
|                                           |                             |                              |                                                                                                    |

**PASO 7**: Proceso que ejecuta ParticioMagic, al llegar al 100% se debe dar clic en OK **PASO 8**: Al finalizar el proceso se debe dar clic en el botón Exit. El sistema reinicia la maquina y debe ingresar el primer CD-ROM de Linux Open Suse 10.2

| (Ext2, Primary volume, 9232.7 MB on I                                                                                                    | Disk:1) |
|----------------------------------------------------------------------------------------------------|---------|
| Intire Progress                                                                                                    | 78 %    |
| Creating partition                                                                                                    | 69 %    |
| Extending the inode table $\begin{tabular}{c} \begin{tabular}{c} \beg$ | 86 %    |

| PowerQuest           | PartitionMa  | igic 8.0   |               |            |      |      |      |      |        |        |             |
|----------------------|--------------|------------|---------------|------------|------|------|------|------|--------|--------|-------------|
| eneral <u>D</u> isks | Partitions ( | Operations | <u>T</u> ools | Help       |      |      |      |      |        |        |             |
| Disk 1 - 10236 M     | √B ▼         | ÷          | े 🗙           | $\diamond$ | 53   | 0.   | / (  | 8    | 9      | 0      |             |
|                      |              |            |               |            |      |      |      |      |        |        |             |
|                      |              |            |               |            |      |      |      |      |        |        |             |
| Partition            | Ti           | /pe        |               | Size       | MB   | Used | H MB | Unus | ed MB  | Status | <br>Pri/Log |
| *:SWAPSPAC           | E2 Li        | nux Swap   |               | 1,00       | )4.0 |      | 0.0  |      | ,004.0 | None   | Primary     |
| 961                  | Li           | nux Ext2   |               | 9,23       | 32.7 | 2    | 89.8 | 8    | ,942.9 | None   | Primary     |
|                      |              |            |               |            |      |      |      |      |        |        |             |
|                      |              |            |               |            |      |      |      |      |        |        |             |
|                      |              |            |               |            |      |      |      | An   | (y     |        | БĄ          |

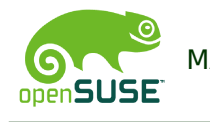

**PASO 9:** Antes de iniciar el proceso de instalación procedemos a elegir el idioma, por medio de la opción F2 donde nos aparecen diferentes lenguajes

| Sonan SI | عربي                | Magyar                 |          |  |
|----------|---------------------|------------------------|----------|--|
| opena    | বাংলা               | Македонски             |          |  |
|          | Bosanski            | Nederlands             |          |  |
|          | Български           | Norsk                  |          |  |
|          | Català              | Polski                 |          |  |
|          | Čeština             | Português              |          |  |
|          | Cymraeg             | Português (Brasil)     |          |  |
|          | Dansk               | น้ำานใ                 | 1 1      |  |
|          | Deutsch             | Română                 |          |  |
|          | Eesti               | пРусский ACPI Disat    | bled     |  |
|          | English (UK)        | 简体中文ocal AP C          | Disabled |  |
|          | English (US)        | Slovenčina             | nde      |  |
|          | Español             | Slovenščina            | igs      |  |
|          | Français            | Srpski                 |          |  |
|          | Ελληνικά            | Fi <b>Suomi</b> e Test |          |  |
|          | हिन्दी              | Svenska                |          |  |
|          | Indonesia           | 繁體中文(台灣)               |          |  |
|          | Hrvatski            | Tiếng Việt             |          |  |
|          | Italiano            | Türkçe                 |          |  |
|          | עברית               | Українська             |          |  |
|          | 日本語<br>Boot Options |                        |          |  |
|          | Khmer               |                        |          |  |
|          | 한글                  |                        |          |  |
|          | Lietuvių            |                        |          |  |
| Nelp F   | 2 Language F3 800   | x 600 F4 CD-ROM F5     | Driver   |  |

**PASO 10**: es hora de iniciar la instalación de OpenSuse 10.2, seleccionamos instalación

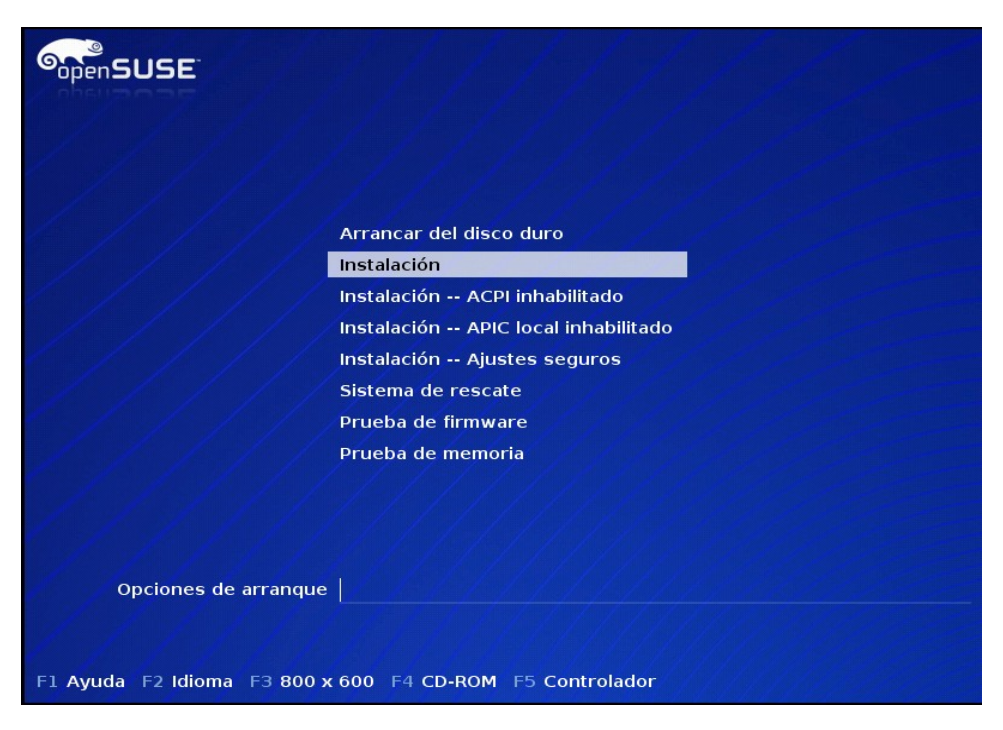

En la siguiente pantalla se observa como se carga el Kernel de Linux

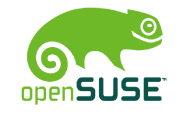

| SopenSUSE                 | 11/1/1                        | ///                  | 1// |
|---------------------------|-------------------------------|----------------------|-----|
| 1/1/1                     |                               |                      |     |
| [ ] ] ]                   | Arrancar del disco duro       |                      |     |
|                           | Instalación                   |                      |     |
|                           | Instalación ACPI inhabilitado |                      |     |
|                           | iiciando                      |                      |     |
|                           | argando el kernel Linux       |                      |     |
|                           |                               | 32%                  |     |
|                           | Prueba de lirmware            | and the later of the |     |
|                           | Prueba de memoria             |                      |     |
|                           |                               |                      |     |
| / / / / /                 |                               |                      |     |
|                           |                               |                      |     |
| Opciones de arrangu       | e / / / /                     |                      |     |
|                           |                               |                      |     |
|                           |                               |                      |     |
| F1 Ayuda F2 Idioma F3 800 | x 600 F4 CD-ROM F5 Controlade | or                   |     |

**PASO 11**: Al terminar el proceso de arranque se analiza si el equipo tiene memoria suficiente para ejecutar el yast, entonces elegimos el botón continuar para seguir con la instalación.

| openSUS |                                                                                                    |
|---------|----------------------------------------------------------------------------------------------------|
|         | >>> Linuxrc v2.1.17 (Kernel 2.6.18.2-34-default) <<<                                                                        |
|         |                                                                                                    |
|         | 1                                                                                                    |
|         | El equipo no dispone de memoria suficiente para ejecutar YaST.<br>Para continuar, active más espacio de intercambio (swap). |
|         | Continuar Cancelar                                                                                                    |
|         |                                                                                                    |
|         |                                                                                                    |
|         |                                                                                                    |
|         |                                                                                                    |

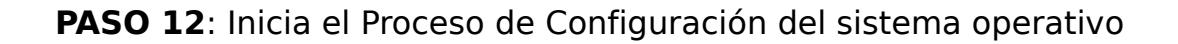

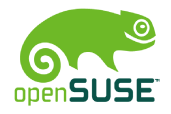

| Preparación                                    |                                                                      |           |
|------------------------------------------------|----------------------------------------------------------------------|-----------|
| ✓ Idioma                                       | Acuerdo de licencia                                                  |           |
| Acuerdo de licencia                            |                                                                      |           |
| Apélisis del sistema                           |                                                                      |           |
| Analisis del sistema                           |                                                                      |           |
| <ul> <li>Zona horaria</li> </ul>               |                                                                      |           |
| <ul> <li>Selección de escritorio</li> </ul>    |                                                                      |           |
| Instalación                                    | Idioma                                                               |           |
| <ul> <li>Resumen de la instalación</li> </ul>  |                                                                      |           |
| <ul> <li>Realizar la instalación</li> </ul>    | E spanol 👻                                                           |           |
|                                                |                                                                      |           |
| Configuración                                  | openSUSE 10.2 OSS                                                    | -         |
| <ul> <li>Contraseña de root</li> </ul>         | Acuerdo de licencia de software de Novell                            | 222       |
| Nombre de bost                                 |                                                                      |           |
| Red                                            | LE ROGAMOS QUE LES PACOEROS ALENIAMENE. AL DESCARGAR, INSIALAR O     |           |
| <ul> <li>A studies sión en línes</li> </ul>    | CINERA DE COALQUER ONO DO LA SOFIMARIO CINCOLO SUS                   |           |
| Accualización en línea                         | COMPONENTES, ESTARA ACEPTANDO LOS TERMINOS DE ESTE ACOERDO, SI NO    |           |
| <ul> <li>Usuarios</li> </ul>                   | ESTA DE ACOERDO CON ESTOS TERMINOS, NO DESCURIVO AL PROVERDO EL      |           |
| <ul> <li>Limpiar</li> </ul>                    | ELSOFTWARE T, STES AFLICADE A SU CASO, DEVELVA AL PROVEEDARE         |           |
| <ul> <li>Notas de la versión</li> </ul>        | ADDIE CONFLETA SIN DILLZAR JONIO CON EL RECIBIO DE COMPRA PARA       |           |
| <ul> <li>Configuración del hardware</li> </ul> | ESTE ACHERDO DE LICENCIA. NO RODRÁ DISTRIBUIR EL SOCTIVARE SIN       |           |
|                                                | ALIZACIÓN DECINCIA, NO PORA DISINIBULI EL SOFIWARE SIN               |           |
|                                                | A DIONIZACIÓN TREVIA TOR ESCRITO DE NOVELE.                          |           |
|                                                | El software es un sistema operativo modular. La pasvoría de los      |           |
|                                                | componentes son pagueta de código abierto desarrollados de forma     |           |
|                                                | independiente y adjuntan términos de licencia propios: el software   |           |
|                                                | completo como conjunto es una obra colectiva de Novell Llos derechos |           |
|                                                | de licencia del Usuario respecto a los componentes individuales      |           |
|                                                | sujetos a términos de licencia propios estarán definidos por dichos  | -         |
|                                                | [ - ]                                                                |           |
|                                                |                                                                      |           |
|                                                |                                                                      |           |
|                                                | <ul> <li>Sí acepto el acuerdo de licencia</li> </ul>                 |           |
|                                                |                                                                      |           |
|                                                |                                                                      |           |
|                                                |                                                                      |           |
|                                                |                                                                      |           |
|                                                |                                                                      |           |
|                                                |                                                                      | [         |
| Ayuda                                          | <u>Atras</u>                                                         | Siguiente |
|                                                |                                                                      |           |

**PASO 13**: Detección de los dispositivos y carga de los módulos del kernel para los controladores del os discos. Dar clic en el botón OK

| Preparación<br>✔ Idioma                                                                                                    | Analizando el equipo                                                                                                    |   |
|----------------------------------------------------------------------------------------------------|----------------------------------------------------------------------------------------------------|---|
| <ul> <li>Acuerdo de licencia</li> <li>Análisis del sistema</li> <li>Zona horaria</li> <li>Selección de escritorio</li> </ul> Instalación <ul> <li>Resumen de la instalación</li> <li>Realizar la instalación</li> <li>Configuración</li> <li>Contraseña de root</li> <li>Nombre de host</li> <li>Red</li> <li>Actualización en línea</li> <li>Usuarios</li> </ul>                                                                                                | Confirmar activación del controlador<br>YaST ha detectado los siguientes dispositivos<br>Cargar Módulo/Controlador<br>ide-generic<br>QK<br>Cancelar |   |
| <ul> <li>Limpiar</li> <li>No</li> <li>Co</li> <li>Preparación</li> <li>✓ Idioma</li> <li>✓ Acuerdo de licencia</li> <li>→ Análisis del sistema</li> <li>Zona horaria</li> <li>Selección de escritori</li> <li>Instalación</li> <li>Resumen de la instal.</li> <li>Realizar la instalación</li> <li>Configuración</li> <li>Contraseña de root</li> <li>Nombre de host</li> <li>Red</li> <li>Actualización en línea</li> <li>U suarios</li> <li>Limpiar</li> </ul> | Ición Seleccionar modo Nueva instalación Actualizar Otras opciones                                                                                  |   |
| Notas de la versión     Opci                                                                                                    | dware                                                                                                    | a |
| Ayuda                                                                                                    | Atrás Cancelar Siguiente                                                                                                    | 7 |

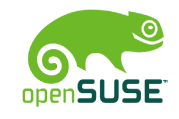

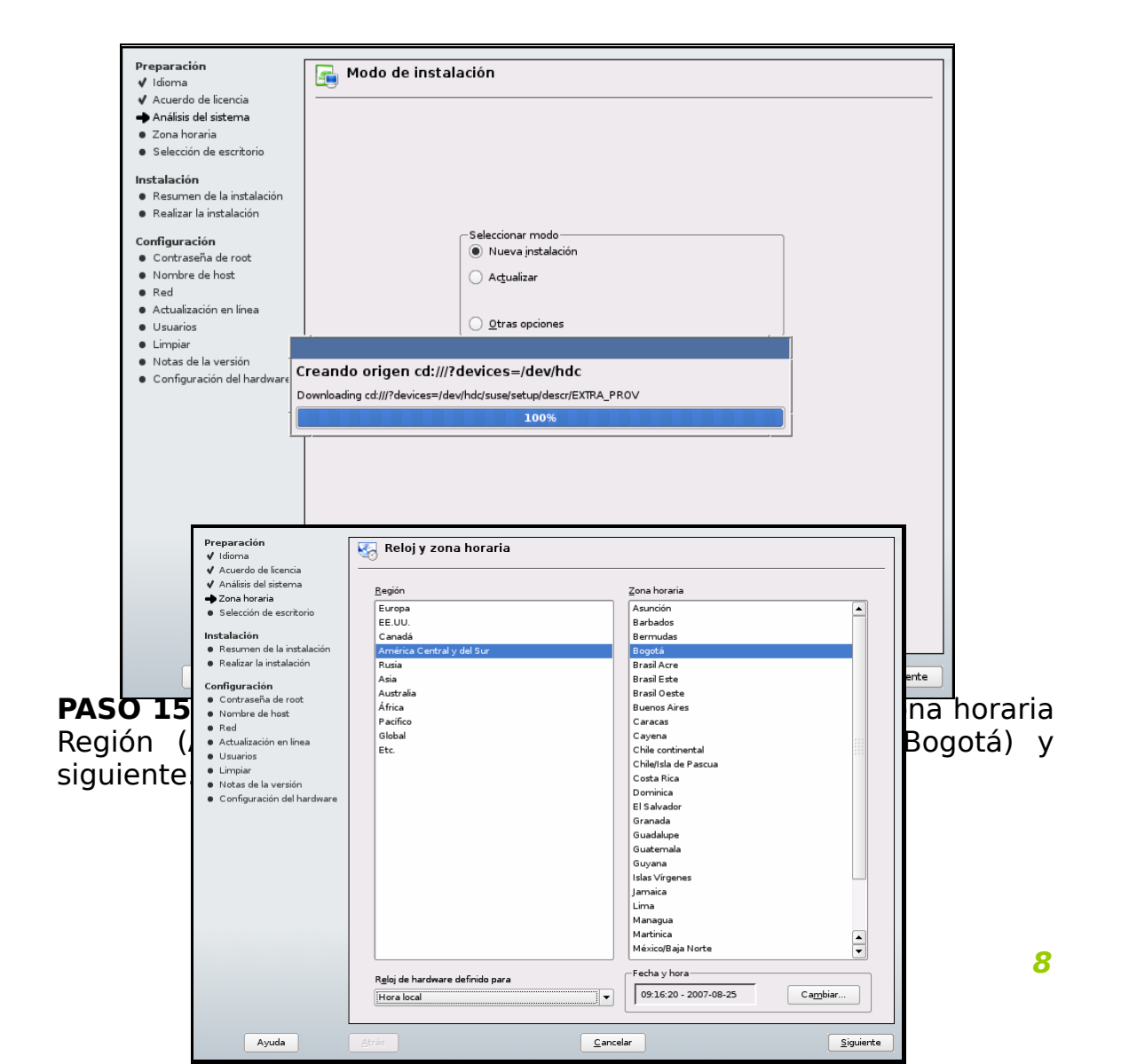

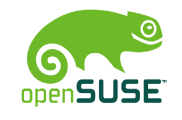

**PASO 16**: Opensuse 10.2 nos ofrece dos tipo de de escritorio el GNOME (potente entorno de escritorio que emplea evolution como programa de correo, firefox como navegador y nautilus como gestor de archivos) y el KDE(potente entorno de escritorio que emplea kontact como sitema de correo, konqueror como gestor de archivo y ofrece firefox y konqueror como navegador web); donde eligira a su gusto, se elegio KDE.

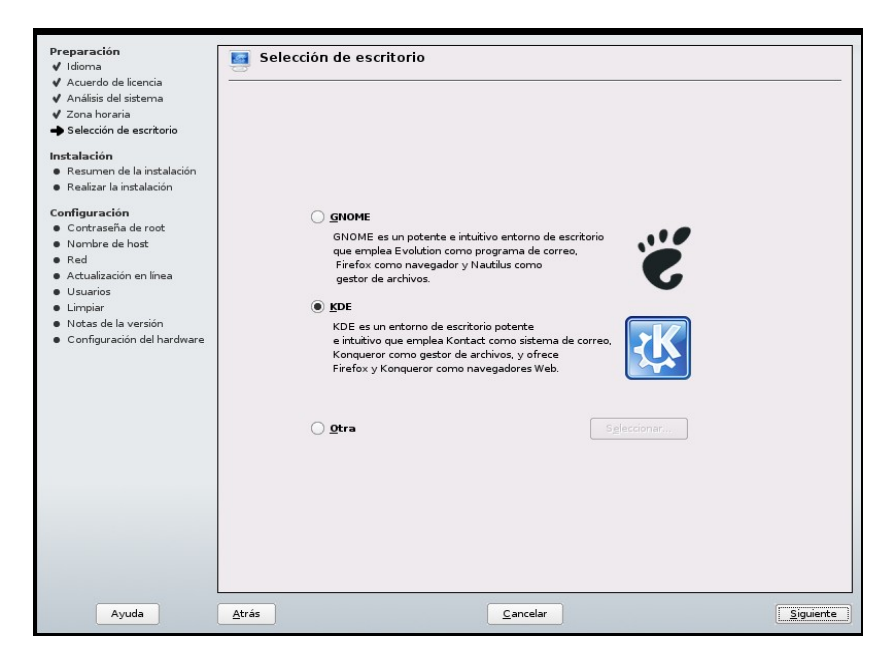

**PASO 17**: Finalizada la elección del tipo de escritorio se dirige al resumen de la instalación, donde nos muestra su configuración que esta como predeterminada como: Suprimir la

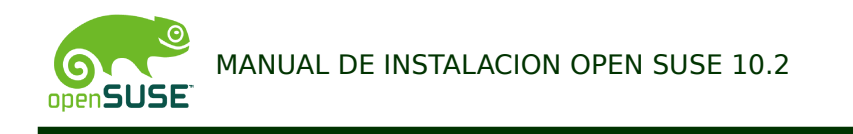

partición/dev/sda2(3.4GB). Si desea realizar cambios existe una opción cambiar que puede elegir para hacer sus modificaciones.

| Preparación<br>✓ Idioma                                                                                                    | 🕞 Configuración de la instalación                                                                                                    |
|----------------------------------------------------------------------------------------------------|----------------------------------------------------------------------------------------------------|
| <ul> <li>✓ Acuerdo de lícencia</li> <li>✓ Análisis del sistema</li> <li>✓ Zona horaria</li> <li>✓ Selección de escritorio</li> </ul>                                                | Haga dic en cualquier encabezado para hacer cambios o utilice el menú "Cambiar" más abajo.<br>  Visión completa   Experto                                                                                                    |
| Instalación<br>Realizar la instalación<br>Realizar la instalación<br>Configuración<br>Configuración<br>Contrasolita de host<br>Red<br>Actualización en línea<br>Usuarios<br>Limpiar | Particionamiento           • Suprimi la partición /devisala2 (3.4.08)           • Crear la partición de informativa (3.1.04 visitala2 (31.3.7 MB))           • Crear la partición registricativa (3.1.08) con ext3           • Usar /devisital como swap           Software           Analizando el sistema           Configuraçión regionnal |
| Notas de la versión     Configuración del hardware                                                                                                    | Analizando el sistema.<br>Evaluando selección de paquetes                                                                                                    |
| Mostrar notas de la versión                                                                                                    |                                                                                                    |
| Ayuda                                                                                                    | Atrás Cagcelar Siguiente                                                                                                    |

**PASO 18**: Una vez elegida la configuración de instalación, se aparece una ventana donde vamos a confirmar la instalación donde puede retroceder y verificar las todo las opciones elegidas antes de formatear las particiones del disco duro; si esta de acuerdo damos aceptar.

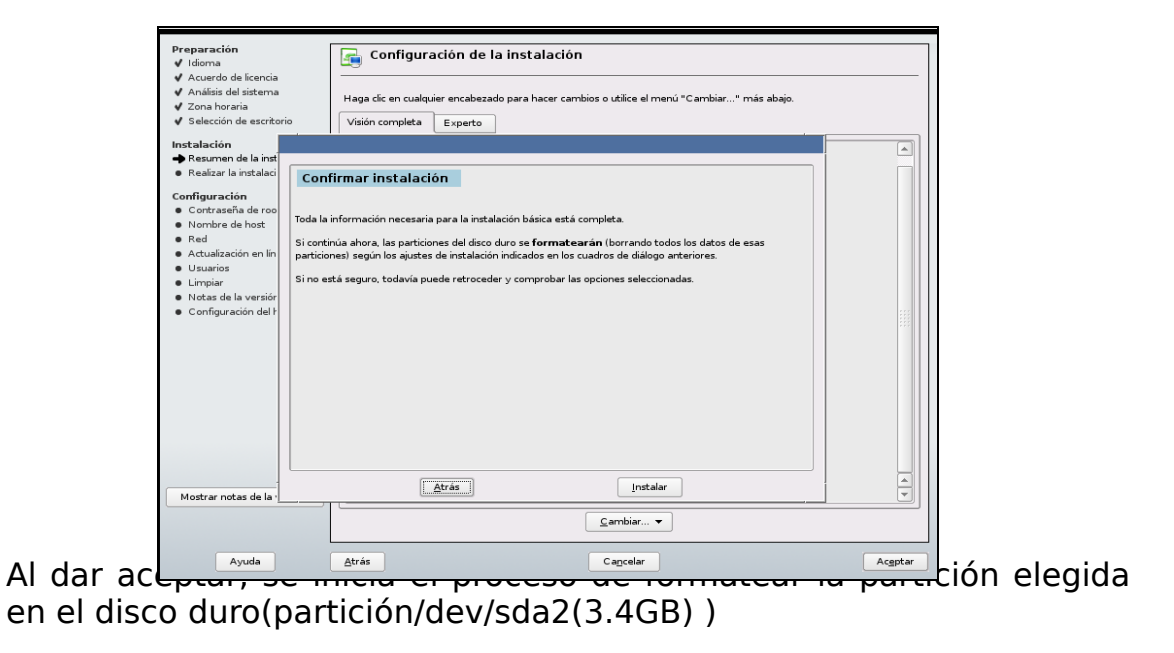

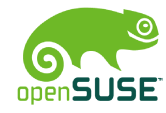

| Preparación                                                                                                    | 🚘 Preparando el disco duro                           |
|----------------------------------------------------------------------------------------------------|------------------------------------------------------|
| <ul> <li>✓ Acuerdo de licencia</li> <li>✓ Acuerdo de licencia</li> <li>✓ Análisis del sistema</li> <li>✓ Zona horaría</li> <li>✓ Zona horaría</li> <li>✓ Selección de escritorio</li> <li>Instalación</li> <li>✓ Resumen de la instalación</li> </ul> |                                                      |
| Acadizar la instalación     Configuración     Contraseña de root     Nombre de host     Red     Actualización en línea     Usuarios     Limpiar     Notas de la versión                                                                               | Formateando la partición /dev/sda3 (3.1 GB) con ext3 |
| <ul> <li>Configuración del hardware</li> </ul>                                                                                                    | 100%                                                 |
| Ayuda                                                                                                    | Atrás Capcelar Aceptar                               |

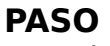

**19**: Terminando la configuración de instalación, se inicia con la instalación de los paquetes (CD1, CD2, CD3, CD4).

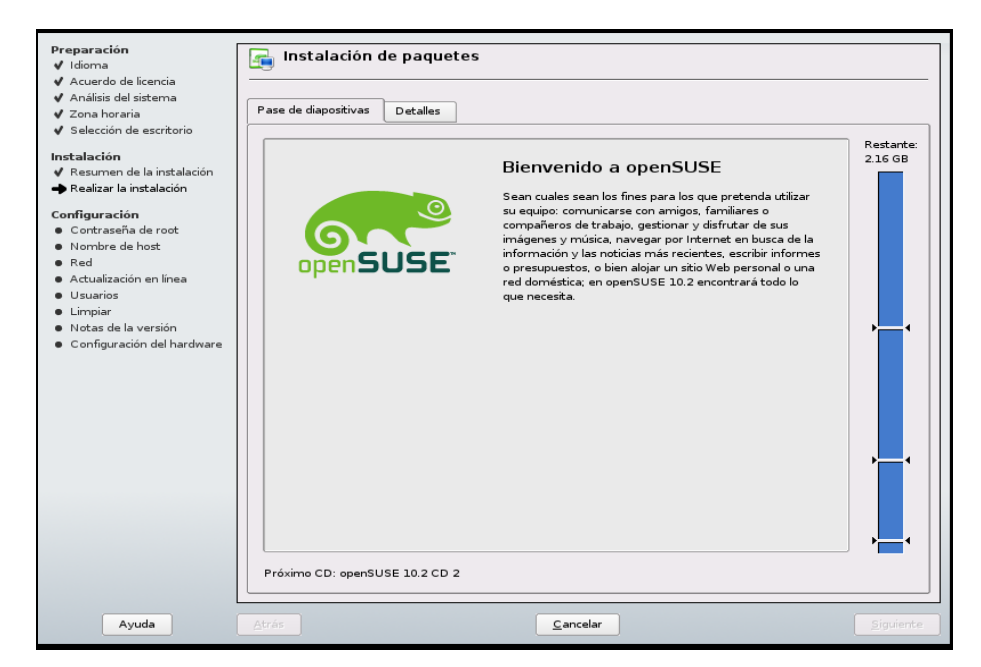

Se puede observar como inicia la instalación del primer paquete (CD1), cuando el color azul desaparezca del primer segmento el solicitara introducir el segundo paquete (CD2).

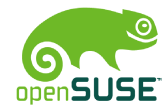

| <ul> <li>Arialisis del siscerria</li> </ul>    |                                                                                                    |           |
|------------------------------------------------|----------------------------------------------------------------------------------------------------|-----------|
| 🖌 Zona horaria                                 | Pase de diapositivas Detalles                                                                                                    |           |
| ✓ Selección de escritorio                      |                                                                                                    | _         |
| Instalación                                    | media Tamaño Paquetes Hora                                                                                                    | Restante  |
| <ul> <li>Resumen de la instalación</li> </ul>  | Total 1.53 GB 377 1:22:34                                                                                                    | 1.22.34   |
| Realizar la instalación                        | CD 1 298.45 MB 136 15:41                                                                                                    |           |
| -                                              | CD 2 792.34 MB 201 41:38                                                                                                    |           |
| Configuración                                  | CD 3 477.32 MB 39 25:05                                                                                                    |           |
| <ul> <li>Contraseña de root</li> </ul>         | CD 4 1.42 MB 1 00:04                                                                                                    |           |
| <ul> <li>Nombre de host</li> </ul>             |                                                                                                    |           |
| <ul> <li>Red</li> </ul>                        |                                                                                                    |           |
| <ul> <li>Actualización en línea</li> </ul>     |                                                                                                    |           |
| <ul> <li>Usuarios</li> </ul>                   |                                                                                                    |           |
| Limpiar                                        | 1                                                                                                    |           |
| <ul> <li>Notas de la versión</li> </ul>        | gscintilla-1, 65-40, 586.rpm (installed size 1, 35 MB) C++ Editor Class Library                                                                                                    |           |
| <ul> <li>Configuración del hardware</li> </ul> | rrdtool-1.2.15-25.i586.rpm (installed size 2.59 MB) Herramienta para el registro y análisis de datos                                                                                                    |           |
|                                                | rsync-2.6.8-27.i586.rpm (installed size 586.29 kB) Sustituto de RCP/mirror con muchas más                                                                                                    |           |
|                                                | prestaciones                                                                                                    |           |
|                                                | siga-10.101-32.noarch.rpm (installed size 63.40 kB) SIGA: recopilación de información del sistema                                                                                                    |           |
|                                                | sudo-1.6.8p12-40.086.rpm (installed size 403.73 kB) - Ejecucion de algunos comandos como root                                                                                                    |           |
|                                                | wedular 1.3-10.000, profile and alze 2.3.13 kb/ - that cado the transformer to the technology of the technology of technology of technology of techn |           |
|                                                | xorg-x11-Xvnc-7.1-22.586.rpm (installed size 1.89 MB) Servidor VNC para el sistema X Window                                                                                                    |           |
|                                                | xorg-x11-fonts-7.2-14.noarch.rpm (installed size 40.24 MB) X.Org fonts                                                                                                    |           |
|                                                | xorg-x11-server-7.2-30.i586.rpm (installed size 24.46 MB) X.Org Server                                                                                                    | <b>_</b>  |
|                                                | yast2-core-2.14.4-9.i586.rpm (installed size 3.42 MB) YaST2: bibliotecas centrales                                                                                                    | <b>_</b>  |
|                                                | vast2-core-2.14.4-9.i586.rpm (installed size 3.42 MB)                                                                                                    |           |
|                                                | 100%                                                                                                    |           |
|                                                | 100%                                                                                                    | <b></b> ` |
|                                                |                                                                                                    |           |

**PASO 20**: Después de instalado el primer paquete, el sistema no solicita introducir el segundo paquete (CD2) y dar clic en OK (este proceso se repite por cada uno de los CD-ROM)

|                      | Preparación<br>✓ Idioma<br>✓ Acuerdo de licencia<br>✓ Analísis del sistema<br>✓ Zona horaria<br>✓ Selección de escritorio<br>Instalación<br>✓ Resumen de la instalación<br>→ Realizar la instalación<br>Configuración<br>© Contraseña de root<br>Nombre de host<br>© Red<br>© Actualización en línea<br>U Sutarios<br>E Limpiar<br>© Notas de la versión<br>© Configuración del hardware                                                                                                    | Instalación de paquetes           media         Tamaño         Paquetes         Hora         Rest.           Total         1.24 06         241         1.24         1.24           CD 2         792.34 MB         201         201         202         203         1.24           CD 3         477.32 MB         39         CD 4         1.42 MB         1         1         1         1         1         1         1         1         1         1         1         1         1         1         1         1         1         1         1         1         1         1         1         1         1         1         1         1         1         1         1         1         1         1         1         1         1         1         1         1         1         1         1         1         1         1         1         1         1         1         1         1         1         1         1         1         1         1         1         1         1         1         1         1         1         1         1         1         1         1         1         1         1         1 <t< th=""><th>ante:<br/>GB</th></t<> | ante:<br>GB |
|----------------------|----------------------------------------------------------------------------------------------------|----------------------------------------------------------------------------------------------------|-------------|
| <b>PAS(</b><br>confi | Preparación         ✓ Idioma         ✓ Acuerdo de licencia         ✓ Acuerdo de licencia         ✓ Analísis del sistema         ✓ Zona horaria         ✓ Selección de escritorio         Instalación         ✓ Realizar la instalación         ✓ Realizar la instalación         ✓ Confriguración         ● Contraseña de root         Nombre de host         Red         △ Lualización en linea         Usuarios         Limpiar         Notas de la versión         ● Configuración del hardware | Contraseña para el administrador del sistema "root"  No olvide lo que escriba aquí !  Contraseña para el usuario root  Confirmar contraseña                                                                                                    | igitamos y  |
|                      | Avada                                                                                                    | Opciones aganzadas                                                                                                    | 12          |

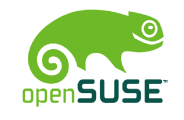

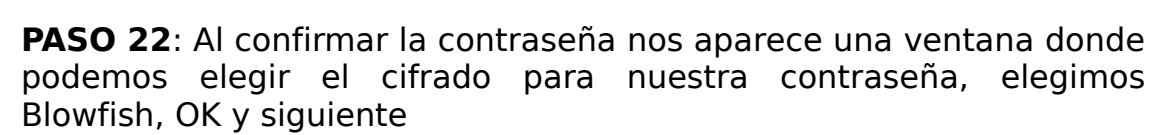

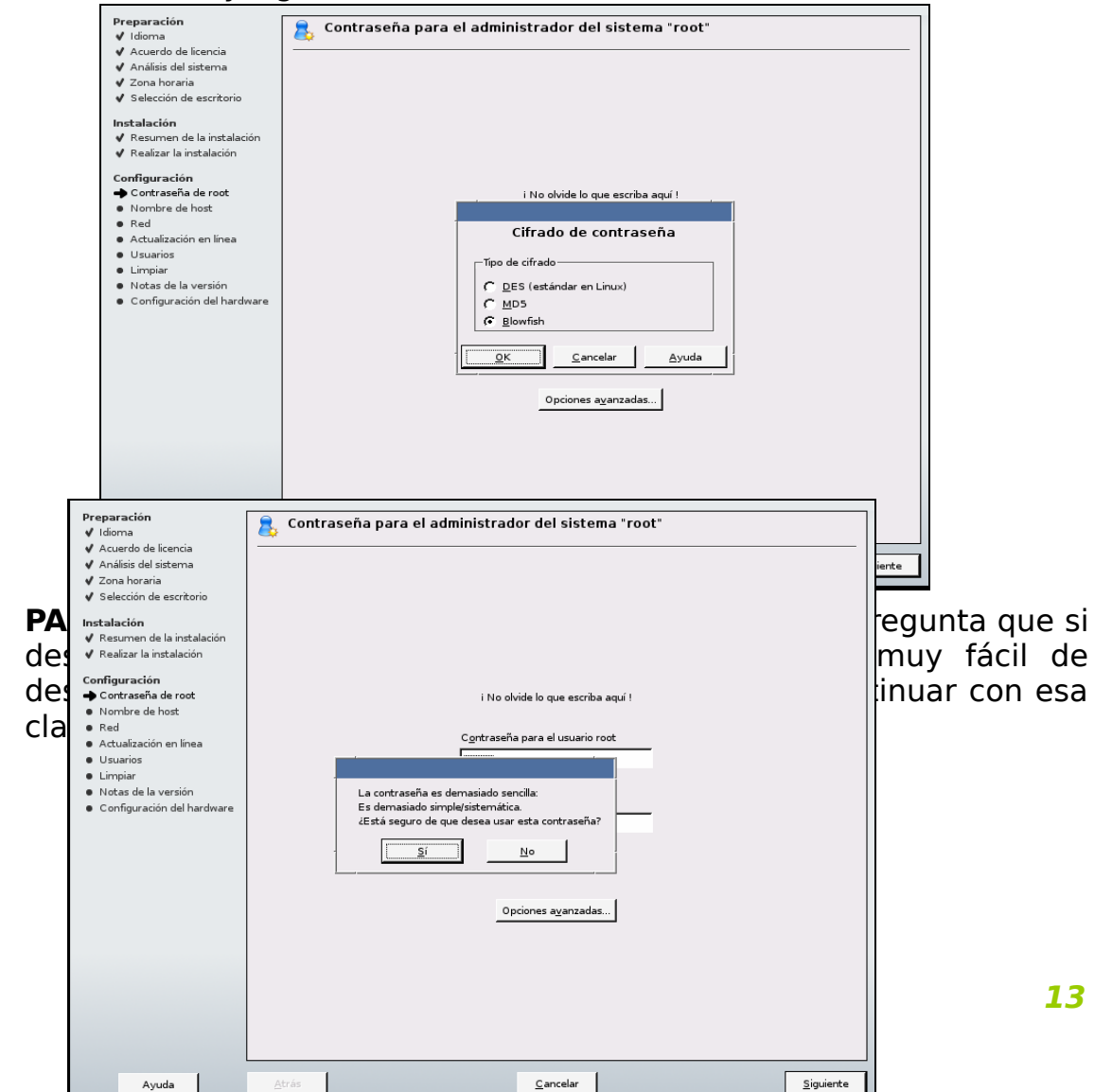

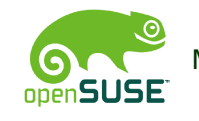

# **PASO 24**: Se continua con nombre de host y nombre de dominio (OpenSuse y sitio) y siguiente.

|               | reparación<br>2 Idioma<br>3 Acuerdo de licencia<br>4 Anaísis del sistema<br>2 Selección de escritorio<br><b>stalación</b><br>9 Resumen de la instalación<br>9 Resumen de la instalación<br>9 Resumen de la instalación<br>9 Referencia de root<br>9 Norme de host<br>9 Red<br>9 Actualización en línea<br>10 Usuarios<br>10 Usuarios<br>10 Unación<br>9 Notas de la versión<br>9 Octoración del hardware | Nombre de host y nombre de dominio                                                           |                              |
|---------------|----------------------------------------------------------------------------------------------------|----------------------------------------------------------------------------------------------|------------------------------|
|               | Ayuda                                                                                                    | <u>A</u> trás <u>C</u> ancelar <u>Siguiente</u>                                              | ⊐1.                          |
| <b>PASC</b>   | <ul> <li>✓ Idioma</li> <li>✓ Acuerdo de licencia</li> <li>✓ Análisis del sistema</li> </ul>                                                                                                    | Configuración de red                                                                         | lio, pasamos<br>bnes: Omitir |
| confi         | <ul> <li>✓ Selección de escritorio</li> <li>Instalación</li> <li>✓ Resumen de la instalación</li> </ul>                                                                                                    | C Omtir configuración<br>C Uzar la siguiente configuración                                   | elegimos la                  |
| segui<br>hard | ✓ Realizar la instalación     ✓ Realizar la instalación     Configuración     ✓ Configuración                                                                                                    |                                                                                              | petección de                 |
|               | <ul> <li>✓ Nombre de host</li> <li>→ Red</li> <li>Actualización en línea</li> </ul>                                                                                                    | Analizando el sistema                                                                        |                              |
|               | <ul> <li>Usuarios</li> <li>Limpiar</li> <li>Notas de la versión</li> <li>Configuración del hardware</li> </ul>                                                                                                    | Confirmar la detección de hardware<br>YaST detectará los siguientes componentes de hardware: |                              |
|               |                                                                                                    | Tarjetas de red                                                                              |                              |
|               |                                                                                                    |                                                                                              |                              |
|               |                                                                                                    |                                                                                              |                              |
|               |                                                                                                    |                                                                                              | 11 14                        |
|               |                                                                                                    | Cambiar 💌                                                                                    |                              |

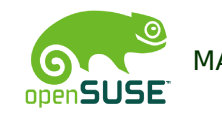

# Y el procede a guardar la configuración de red

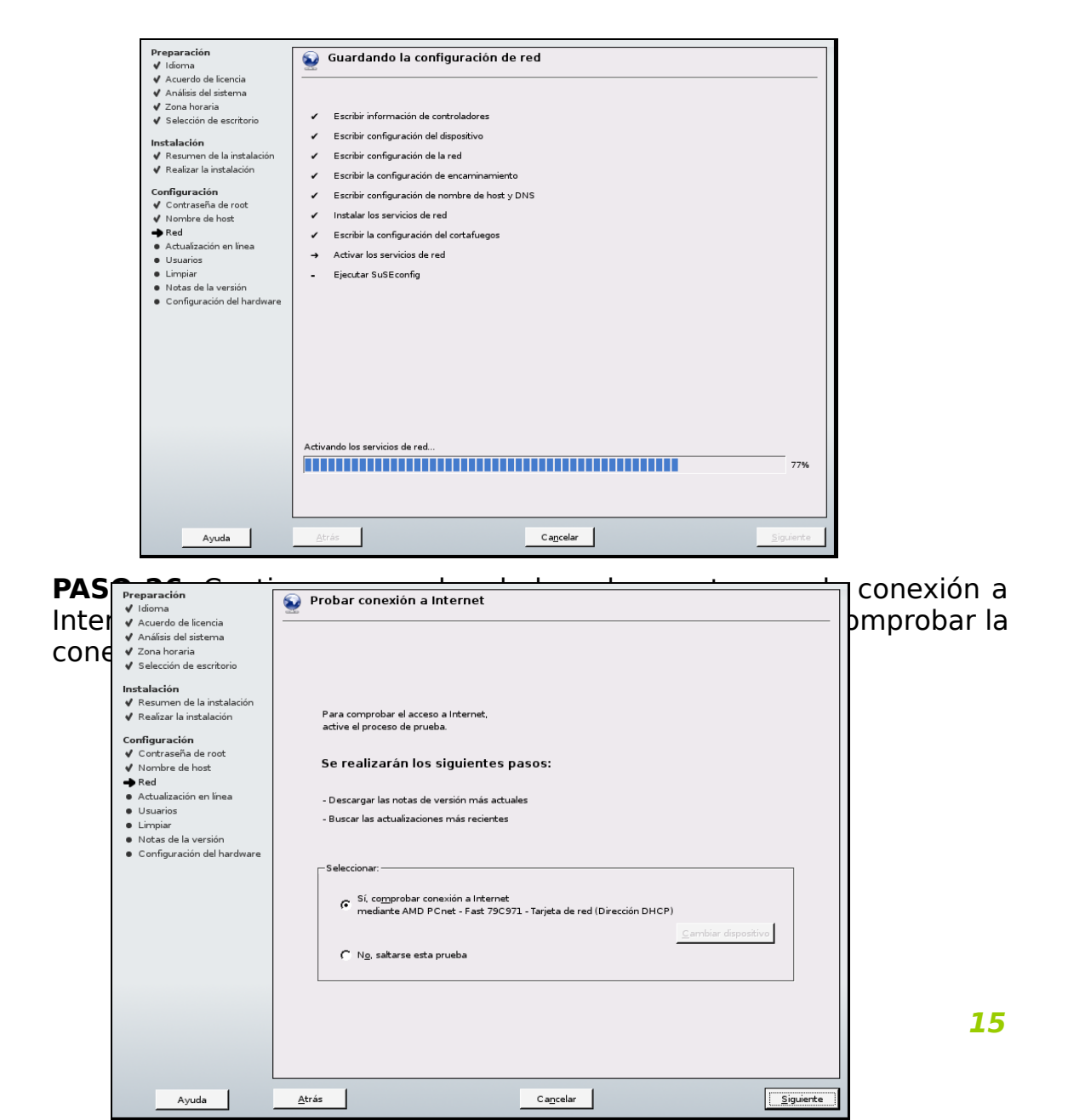

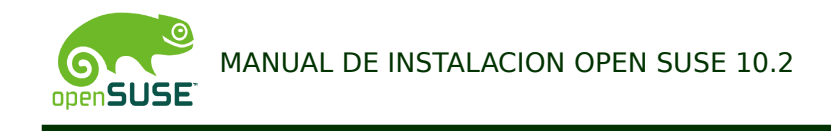

**PASO 27**: Al dar siguiente pasamos al nivel usuarios donde tenemos que registrar los siguientes campos:

| Preparación<br>✔ Idioma                                                       | a Nuevo usuario local                                                                                                    |
|-------------------------------------------------------------------------------|----------------------------------------------------------------------------------------------------|
| 🗸 Análisis del sistema                                                        |                                                                                                    |
| 🗸 Zona horaria                                                                |                                                                                                    |
| Selección de escritorio                                                       |                                                                                                    |
| Instalación                                                                   |                                                                                                    |
| <ul> <li>Resumen de la instalación</li> <li>Resumen la instalación</li> </ul> |                                                                                                    |
| V Realizar la Instalación                                                     |                                                                                                    |
| Configuración                                                                 | Nombre completo del usuario                                                                                                    |
| V Nombre de host                                                              |                                                                                                    |
| ✓ Red                                                                         |                                                                                                    |
| 🗸 Actualización en línea                                                      | Nombre de <u>u</u> suario                                                                                                    |
| Usuarios                                                                      | opensuse Sugerencia                                                                                                    |
| <ul> <li>Limpiar</li> <li>Notas de la versión</li> </ul>                      | <u>C</u> ontraseña                                                                                                    |
| <ul> <li>Configuración del hardware</li> </ul>                                | NORMON                                                                                                    |
|                                                                               | C <u>o</u> nfirmar contraseña                                                                                                    |
|                                                                               | account and a second and a second and a second and a second and a second and a second and a second and a second a second a s |
|                                                                               | <b>—</b>                                                                                                    |
|                                                                               | Recibir correo del sis <u>t</u> ema                                                                                                    |
|                                                                               | I♥ _inicio de sesion automático                                                                                                    |
|                                                                               | Gestión de usuarios                                                                                                    |
|                                                                               |                                                                                                    |
|                                                                               |                                                                                                    |
|                                                                               |                                                                                                    |
|                                                                               |                                                                                                    |
|                                                                               |                                                                                                    |
|                                                                               |                                                                                                    |
| Ayuda                                                                         | <u>A</u> trás <u>Cancelar</u> <u>Siguiente</u>                                                                                                    |

**PASO 28**: Infomarción de las notas de la versión de Open Suse 10.2 y damos siguiente.

| Preparación<br>✔ Idioma                                                                          | The second second secon |
|--------------------------------------------------------------------------------------------------|----------------------------------------------------------------------------------------------------|
| 🖌 Acuerdo de licencia                                                                            |                                                                                                    |
| 🗸 Análisis del sistema                                                                           |                                                                                                    |
| ✔ Zona horaria                                                                                   | Construct 1                                                                                                    |
| Selección de escritorio                                                                          | opensuse                                                                                                    |
| Instalación<br>✓ Resumen de la instalación<br>✓ Realizar la instalación<br>Configuración         | OpenSUSE 10.2 Release Notes Copyright © 2006 Novell, Inc. The release notes are under constant development. Download the newest version during the Internet test or refer The base (inclustrate (inclustrate (inclus  |
| <ul> <li>✓ Contrasena de root</li> <li>✓ Nombre de host</li> <li>✓ Red</li> </ul>                | to http://www.suse.com/rei.notes/iseo/opensuse/iu///www.an.ntmi.we update the engine<br>release notes at any time if the need arises. This means that translations might be incomplete temporarily. The<br>translations are updated to match later.                                                                                                    |
| <ul> <li>✓ Actualización en línea</li> <li>✓ Usuarios</li> </ul>                                 | Estas notas de la versión tratan de los siguientes asuntos:                                                                                                    |
| <ul> <li>✓ Limpiar</li> <li>→ Notas de la versión</li> <li>Configuración del hardware</li> </ul> | General: Information that everybody should read.     Update: Changes that are not mentioned in the Start-Up Manual, Chapter 2.     Technical: This section contains a number of technical changes and enhancements for the experienced user.                                                                                                    |
|                                                                                                  | In the Start-Up Manual, find information about installation and basic system configuration. In the Reference Guide,<br>the system configuration is explained in detail. Additionally, the most important applications are described in the<br>GNOME and KDE User Guides.                                                                                                    |
|                                                                                                  | General                                                                                                    |
|                                                                                                  | Installation Media                                                                                                    |
|                                                                                                  | openSUSE 10.2 is available on different media:                                                                                                    |
|                                                                                                  | 1 Add-On CD with proprietary binary packages (including packages under a non open source license)     1 Add-On CD with certain language packages.     1 DVD containing the contents of the 5 CDs plus the contents of the Add-On with the binary packages plus support for a subset of languages.                                                                                                    |
|                                                                                                  |                                                                                                    |
| Ayuda                                                                                            | <u>A</u> trás <u>Cancelar</u> <u>Siguiente</u>                                                                                                    |

**16** 

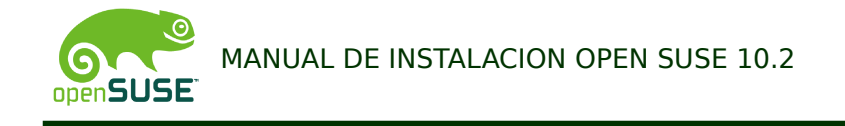

**PASO 29**: Configuración del Hardware donde se tienen también dos opciones; omitir configuración o utilizar la siguiente Configuración(tarjetas graficas, impresoras, sonido, tarjetas de tv).

| Preparación<br>✔ Idioma                                                                                                    | 📷 Configuración del hardware                                                                                                    |    |
|----------------------------------------------------------------------------------------------------|----------------------------------------------------------------------------------------------------|----|
| <ul> <li>✓ Acuerdo de licencia</li> <li>✓ Análisis del sistema</li> <li>✓ Zona horaria</li> <li>✓ Selección de escritorio</li> <li>Instalación</li> </ul>                          | C ⊇mitir configuración<br>C ∐sar la siguiente configuración                                                                                                    |    |
| ✓ Resumen de la instalación ✓ Realizar la instalación                                                                                                    | Tarjetas gráficas                                                                                                    | -  |
| Configuración<br>✓ Contraseña de root<br>✓ Nombre de host<br>✓ Red<br>✓ Actualización en línea<br>✓ Usuarios<br>✓ Limpiar<br>✓ Notas de la versión<br>→ Configuración del hardware | Tarjeta gráfica: VMWare Inc VMWARE0405     Monitor: ::> VES 8004500/65012 (Aspecto No configurado) - (800x600)     Profundidad de a 8004600/65012 (Aspecto No configurado) - (800x600)     Profundidad de a 8004600/65012 (Aspecto No configurado) - (800x600)     Probar La configuración  Impresoras     Escuchando a servidores CUPS para proporcionar acceso a colas remotas     El contafuegos ha cerrado el puerto para escuchar a los servidores CUPS remotos.  Sonido     Creative Sound Blaster AudioPC164V, AudioPC1128     Configurada como snd-card-0.  Tarjetas de TV     No detectado.  Bluetooth     Desactivado |    |
|                                                                                                    | <u>⊆</u> ambiar ▼                                                                                                    |    |
| Ayuda                                                                                                    | Atrás Carcelar Siguient                                                                                                    | te |

**PASO 30** Cuando se termina la configuración del hardware se da por finalizada la instalación y se ve la interfaz de Open Suse 10.2

| Preparación 🛛 📢                                | Instalación finalizada                                                                                |     |
|------------------------------------------------|----------------------------------------------------------------------------------------------------|-----|
| ✔ Acuerdo de licencia                          |                                                                                                    |     |
| <ul> <li>Análisis del sistema</li> </ul>       |                                                                                                    |     |
| ✔ Zona horaria                                 |                                                                                                    |     |
| ✓ Selección de escritorio                      |                                                                                                    |     |
| Instalación                                    |                                                                                                    |     |
| 🗸 Resumen de la instalación                    | Enhorabuena.                                                                                          |     |
| ✓ Realizar la instalación                      |                                                                                                    |     |
|                                                | Se ha completado la instalación de OpenSUSE en el equipo. Tras hacer clic en <b>Finalizar</b> , podra |     |
| Configuración                                  | iniciar la sesion en el sistema.                                                                      |     |
| 🖌 Contraseña de root                           | Visitenos en http://www.novell.com/linux/.                                                            |     |
| 🗸 Nombre de host                               |                                                                                                    |     |
| ✔ Red                                          | Esperamos que disfrute de su experiencia.                                                             |     |
| 🗸 Actualización en línea                       | El equipo de desarrollo de SUSE                                                                       |     |
| ✓ Usuarios                                     |                                                                                                    |     |
| 🗸 Limpiar                                      |                                                                                                    |     |
| 🖌 Notas de la versión                          |                                                                                                    |     |
| <ul> <li>Configuración del hardware</li> </ul> |                                                                                                    |     |
|                                                |                                                                                                    |     |
|                                                |                                                                                                    |     |
|                                                |                                                                                                    |     |
|                                                |                                                                                                    |     |
|                                                |                                                                                                    |     |
|                                                |                                                                                                    |     |
|                                                | ,                                                                                                    |     |
|                                                | Clonar este sistema para Autovast                                                                     |     |
|                                                |                                                                                                    |     |
|                                                |                                                                                                    |     |
|                                                |                                                                                                    |     |
|                                                |                                                                                                    |     |
|                                                |                                                                                                    |     |
|                                                |                                                                                                    |     |
|                                                |                                                                                                    |     |
|                                                |                                                                                                    |     |
| Ayuda                                          | <u>Atras</u> <u>Cancelar</u> <u>Enal</u>                                                              | zar |

17

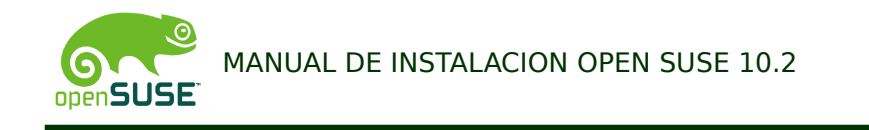

# PASO 31: Interfaz de OpenSuse, ingreso al sistema

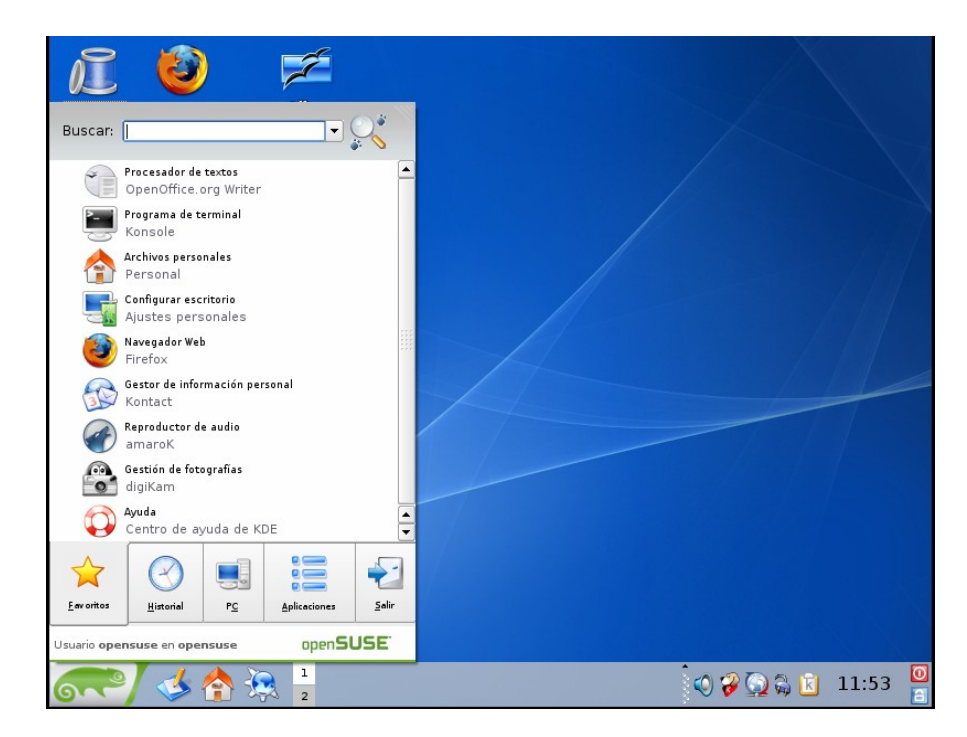